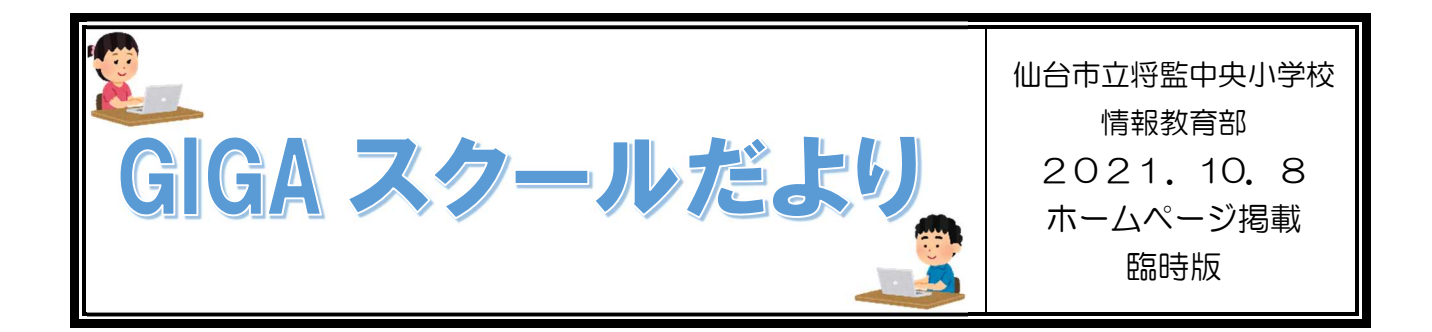

Chromebook を持ち帰らず、普段御家庭のパソコン等の端末を利用しているお子様が、写真の撮影や保存をする場合の方法です。

## 10月8日(金)の課題について

(1)カメラで写真を撮影する。

①Webカメラやデジカメ、スマートフォン等で被写体を撮影します。②SDカードやケーブル等を使って、写真データをお使いの端末に移動させます。(保存)

(2) ログインする。

いつものように、アカウントとパスワードを入力する。(または、パスワードのみの入力)

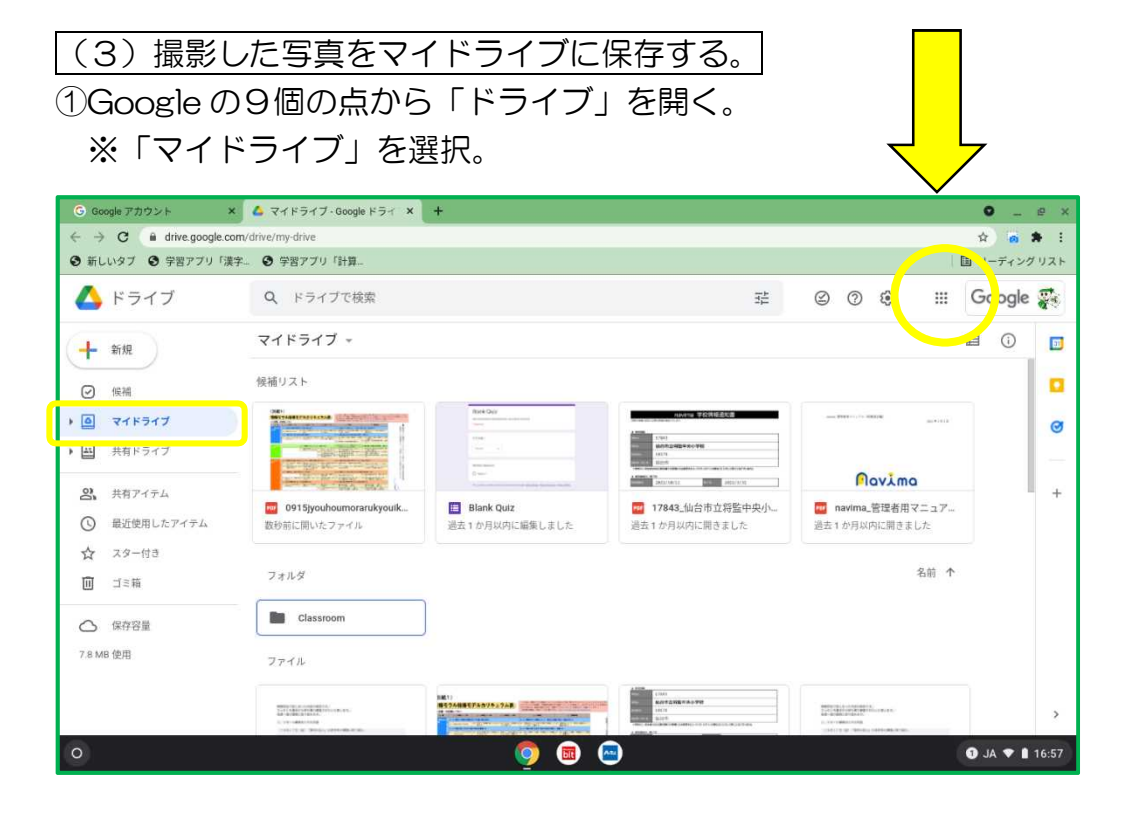

②お使いの端末の写真データが保存されている場所を開く。

※この時, ①で出したマイドライブが見えるように、中くらいの大きさで画面表示させる。

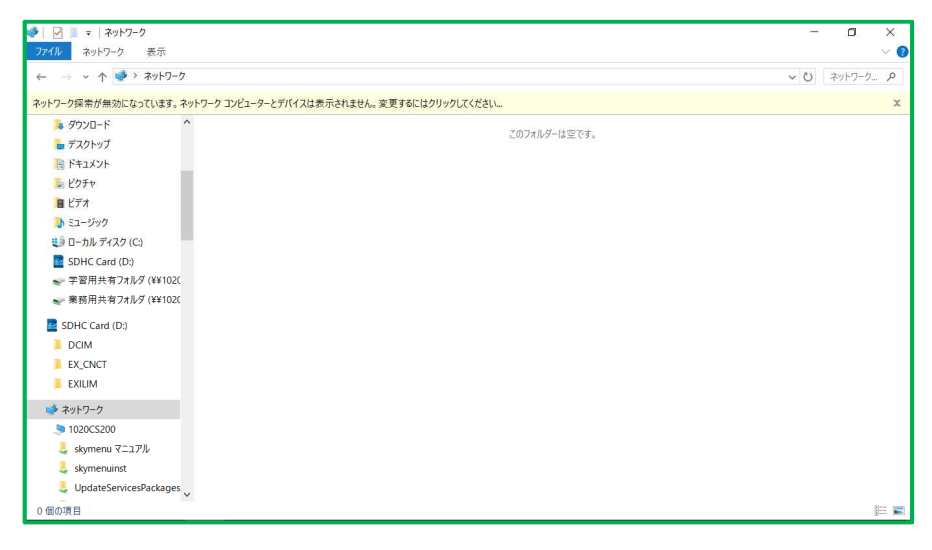

## ③ドラックすると青色の文字で「+コピー」の表示が出る。

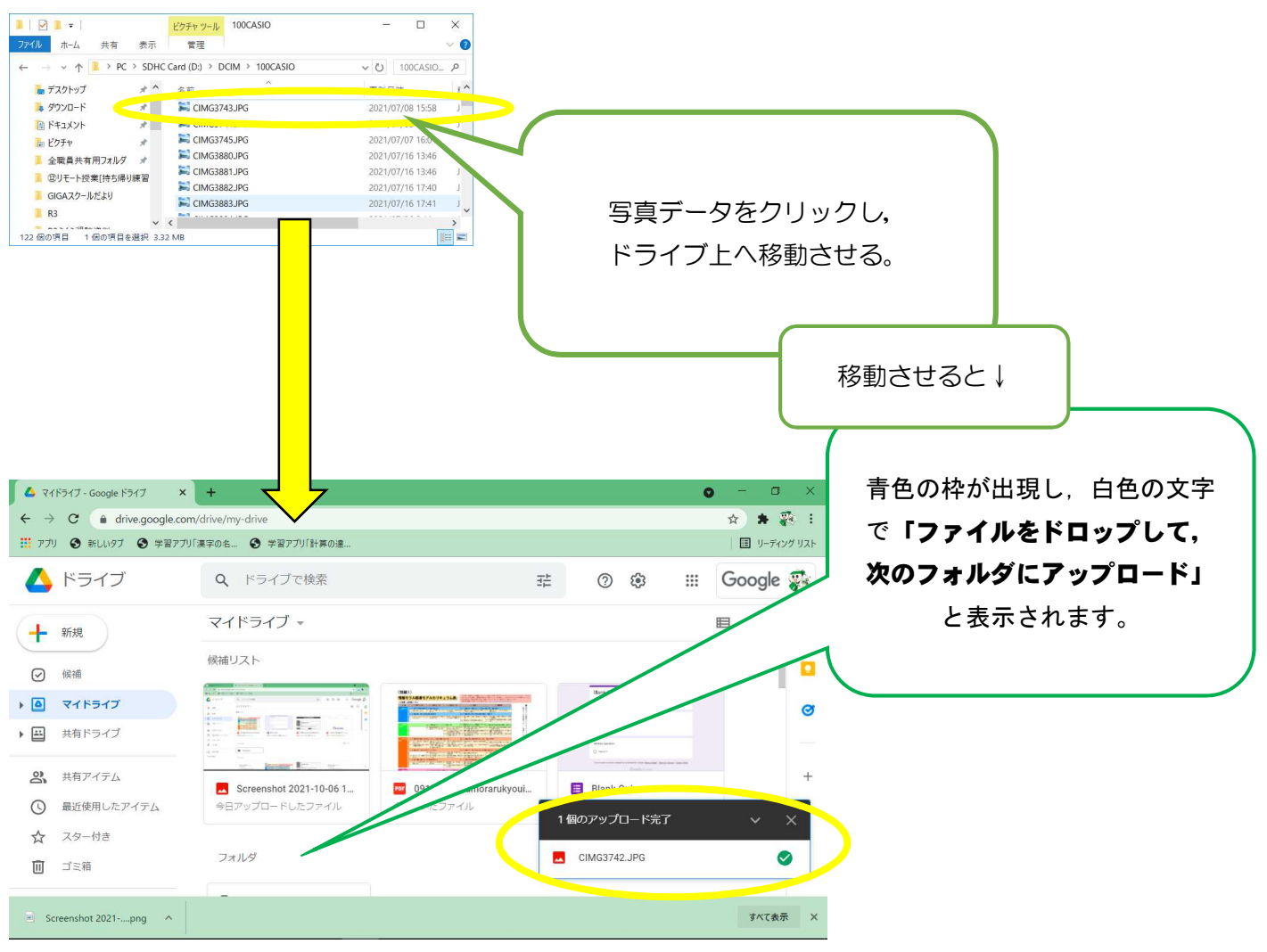

③「アップロード完了」の表示が出る。